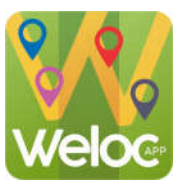

# **Tutorial Aplicativo Weloc**

## Aprendendo suas funções

# <mark>Tela "Mapa"</mark>

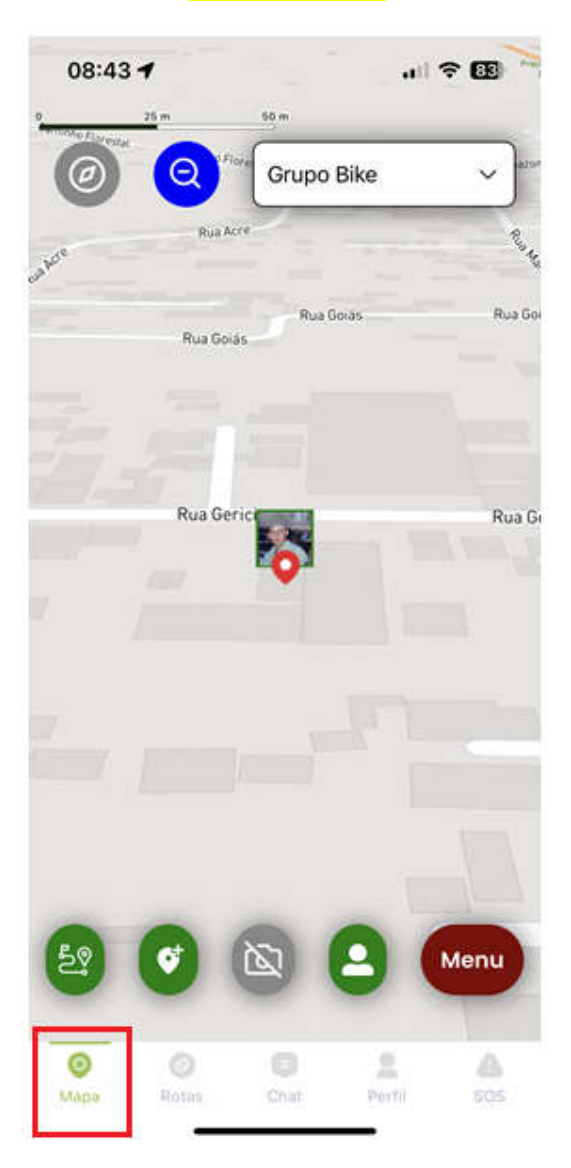

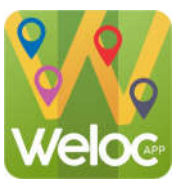

### Tela "Mapa"

Permissão para que o aplicativo possa rastrear sua posição geográfica quando o celular estiver em segundo plano, ou seja, quando o celular estiver com a tela bloqueada e/ou o aplicativo minimizado. OBS.: para que o aplicativo funcione perfeitamente, é preciso autorizar esta função (ficar na cor verde).

Compartilhamento de posição geográfica para os demais usuários do grupo. Se vermelho, não compartilhará sua posição no mapa para outros usuários.

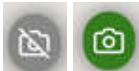

Quando acionado (na cor verde), o mapa deixará de posicionar a localização do usuário e passará a mostrar as fotos postadas pelos usuários no decorrer do trajeto ou percurso. Para que as fotos possam ser visualizadas, deverá ter rede de internet disponível.

Acionado (na cor verde) o mapa deixará de visualizar as fotos postadas pelos usuário e indicará o usuário.

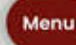

#### Acesso para vários comandos:

| Trocar para modo Satelite | Troca o visual do mapa para imagem de satélite                       |
|---------------------------|----------------------------------------------------------------------|
| Buscar membro do grupo    | Busca automaticamente um membro do grupo                             |
| Adicionar grupo           | Cria novo grupo                                                      |
| Adicionar membro          | Adiciona membros ou usuários em seu grupo                            |
| Adicionar rota ao mapa    | Adiciona ROTA no mapa. As rotas somente poderão serem                |
|                           | adicionadas ao mapa pelo administrador do grupo ou seja,             |
|                           | o usuario que criou o grupo.                                         |
| Remover rota do mapa      | Opção para remover a rota adionada no mapa.                          |
|                           | Outra opção é clicar em cima da rota indicada mapa.                  |
| Adicionar foto            | Adiciona fotos tiradas pelos usuários no percurso.                   |
|                           | Clicar no icone para visualizar as fotos postadas por todos usuarios |

Meus Grupos Indica todos grupos criados e opções de edições

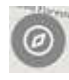

Posicionar e centralizar a posição do usuario no mapa

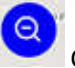

Clicando, mostrará na tela de seu celular todos os usuarios de seu grupo

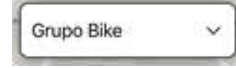

Seleção de grupos. Indica qual grupo está sendo utilizado no mapa.

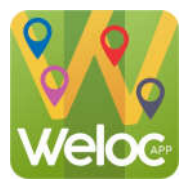

## Tela "Rotas"

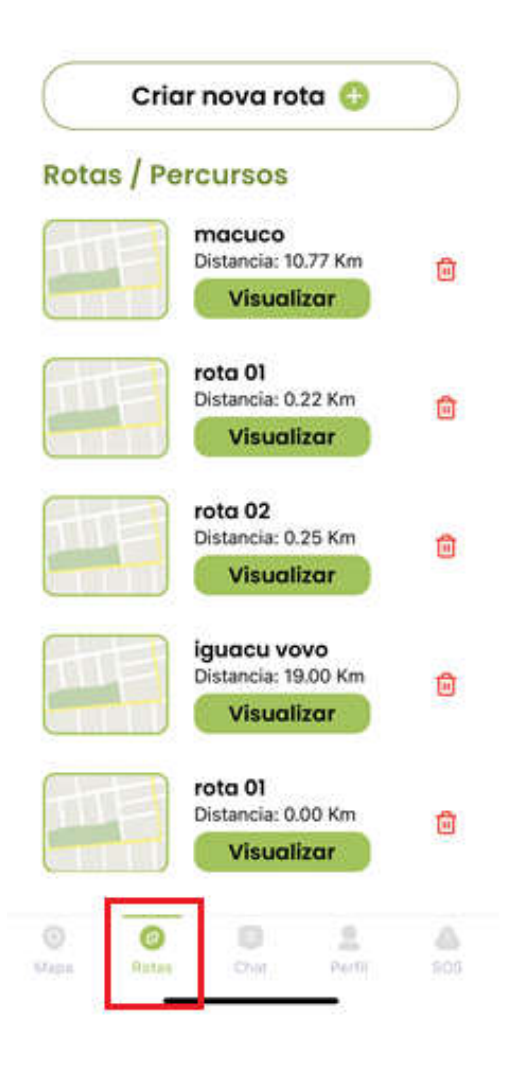

Nesta tela, lista as Rotas salvas pelo usuário e a opção de Criar novas rotas.

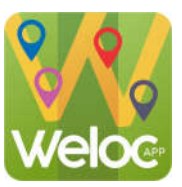

### Tela "Rotas"

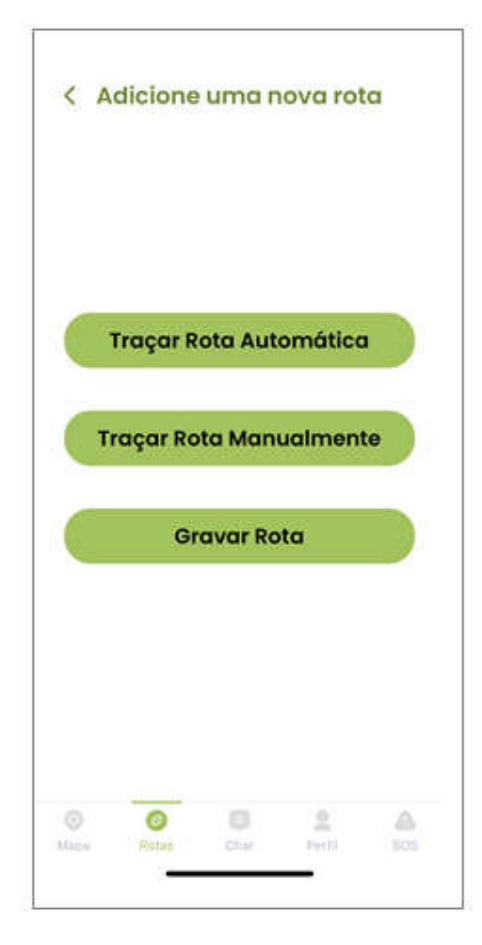

#### Traçar Rota Automática

Traça a rota

automaticamente. Basta indicar ponto de partida e destino que o app indicará automaticamente a rota. Esta rota ou percurso será definido onde há ruas ou rodovias cadastradas no mapa. Ideal para esportes onde se é praticado em rodovias pavimentadas.

#### Traçar Rota Manualmente

Nesta

modalidade é traçado a rota Manualmente. O usuário pode criar sua rota apenas "clicando" no mapa, onde aparecerá o tracejado desejado.

Gravar Rota

Esta opção cria

e salva automaticamente a rota ao decorrer do trajeto ou do percurso que o usuário fará. Para que possa funcionar perfeitamente, a tecla

22

na tela "Mapas" deverá estar acionada (na cor verde).

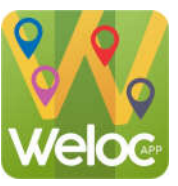

## Tela "Chat"

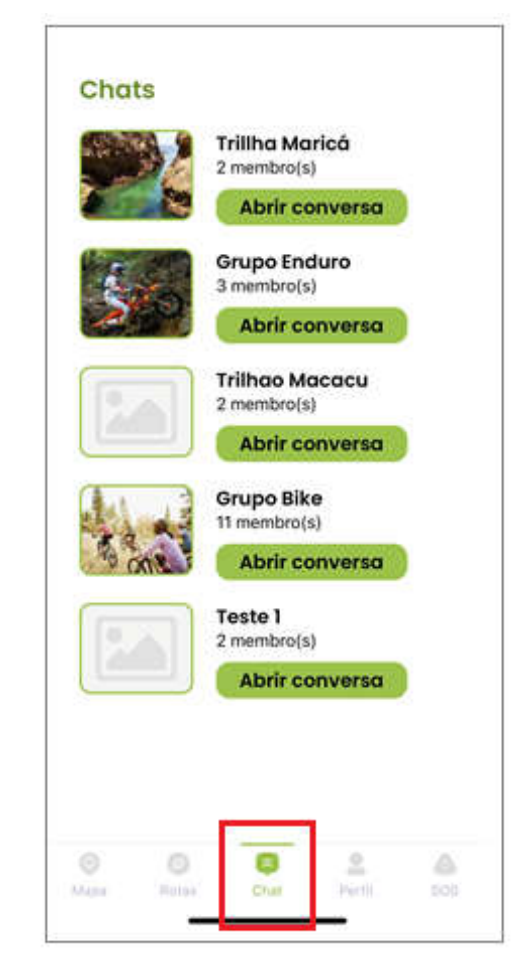

Tela para conversas em grupos de usuários. Poderá enviar e receber mensagens dos demais usuários em tempo real.

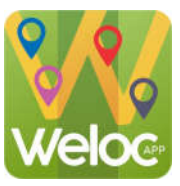

Tela "perfil"

| V                                                   | SILVERANO<br>CORREA |
|-----------------------------------------------------|---------------------|
|                                                     | Editar              |
| Suporte/A                                           | Ajuda               |
| Meus Gru                                            | pos                 |
| Encerrar o                                          | a sua conta         |
| Sair                                                |                     |
|                                                     | .8 (Build: 87)      |
| Versão app: 3.<br>Versão sistem<br>Dispositivo: iPi | ia: 16.7.2<br>hone  |

Tela onde poderá editar o seu perfil, solicitar ajuda ao suporte, ver os grupos que criou, encerrar sua conta e verificar a versão atual de seu aplicativo

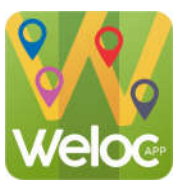

Tela "SOS"

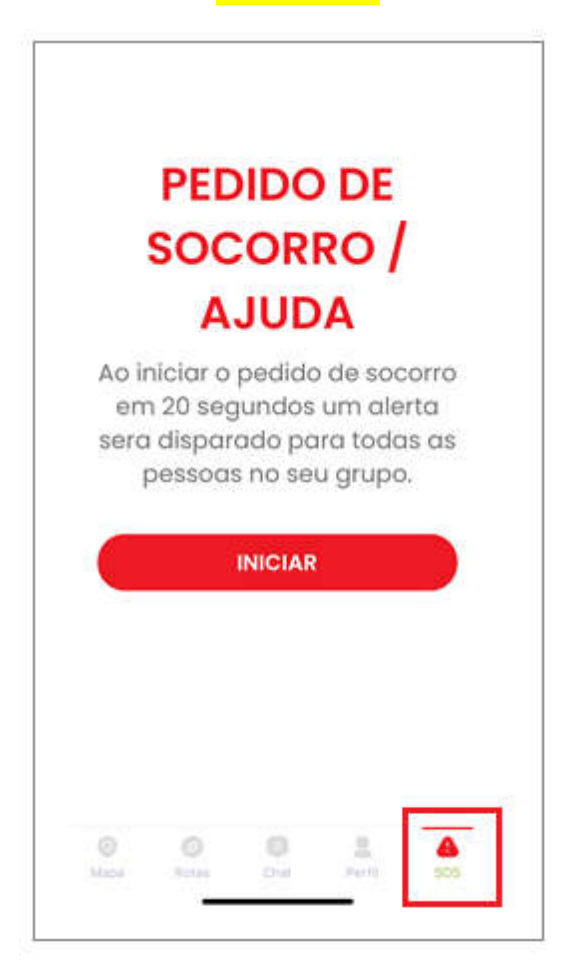

Tela onde o usuário poderá pedir Socorro para todos demais usuários do grupo. Ao acionar esta função, surgirá contagem regressiva de 20 segundos para iniciar o pedido de SOCORRO na tela do Mapa.

Este pedido de SOCORRO emitirá Notificações de alerta para os usuários do grupo, independentemente se o aplicativo estiver fechado ou aberto. Para cancelar o SOS, poderá utilizar o ícone de CANCELAR na tela de SOS ou clicar em sua imagem quando estiver "piscando" na tela de MAPAS

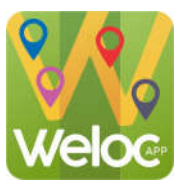

### Como Configurar Dispositivo – Android ou IOS

#### Para dispositivos Android:

- 1. Configurações do dispositivo:
- Abra as configurações do seu dispositivo Android.
- 2. Privacidade e Segurança:
- Procure pela seção de "Privacidade" ou "Segurança".
- 3. Permissões do Aplicativo:
- Dentro dessa seção, você deve encontrar uma opção para gerenciar as permissões do aplicativo.
- 4. Selecione o Aplicativo:
- Encontre o aplicativo que deseja autorizar para rastrear sua posição em segundo plano e toque nele.
- 5. Permissões de Localização:
- Ativar "SEMPRE"
- 6. Confirme a Permissão:
- Confirme a alteração e, se necessário, siga as instruções adicionais na tela.

#### Para dispositivos iOS (iPhone):

- 1. Configurações do dispositivo:
- Abra as configurações do seu dispositivo iOS (iPhone).
- 2. Privacidade:
- Procure pela seção de "Privacidade e Segurança".
- 3. Serviços de Localização
- Role para baixo e encontre o aplicativo que deseja autorizar para rastrear sua posição em segundo plano.

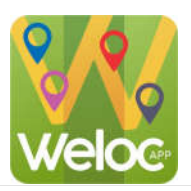

- 4. Permissões de Localização:
- Ativar "SEMPRE"
- 5. Confirme a Permissão:
- Confirme a alteração e, se solicitado, siga as instruções adicionais na tela.

Depois de seguir esses passos, seu aplicativo deve ser capaz de rastrear sua posição geográfica mesmo quando estiver em segundo plano, desde que o usuário conceda a permissão necessária.